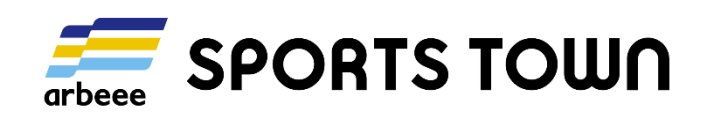

# スポーツタウンWALKERアプリ 地域ポイント利用説明

# 🕑 R-bies

2022/6/17

本資料の無断転載・複写を禁じます ©2022 R-bies,Inc.All Rights Reserved.

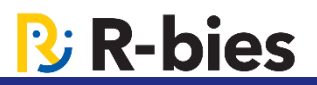

スポーツタウンITサービスでは、ポイント機能が利用できます。

スポーツタウンWALKERアプリをインストールしてID登録されたすべての方が対象になる 『arbeeeポイント(全国共通ポイント)』と、自治体独自で付与する住民向け(居住地設定 で判別)の『地域ポイント』の2種類があります。

地域ポイントは、住民へのインセンティブを自治体独自で設定できます。「健康マイレージ事 業」への登録者・利用者の増加を促進することも可能です。

| ポイント種別               | 概要                                                                     | インセンティブ                                       |
|----------------------|------------------------------------------------------------------------|-----------------------------------------------|
| arbeeeポイント<br>(全国共通) | 日常のウォーキング歩数やイベン<br>ト参加等でポイントを貯めること<br>ができ、プレゼント抽選への応募<br>やクーポン券がもらえます。 | アールビーズ社にて、<br>arbeeeスポンサー等からの抽選<br>プレゼント企画を実施 |
| 地域ポイント               | 該当自治体が定めたアクション・<br>アクティビティに応じてポイント                                     | ポイント数に応じて、自治体が設<br>定した抽選プレゼント企画を実施            |
| (居住地限定)              | を付与します。                                                                | その他自治体が定めた特典付与<br>(自治体マイレージ付与etc)             |

2

3

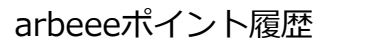

| ペパイント履歴                                 |          |  |
|-----------------------------------------|----------|--|
| スポーツタウン岐阜県                              |          |  |
| arbeeeポイント                              |          |  |
| 保有ポイント<br><b>135</b> pt                 |          |  |
| 店舗でポイントを使う                              | >        |  |
| ポイントで応募する                               | >        |  |
| ポイント使用履歴                                | >        |  |
| arbeeeポイントについて                          | >        |  |
| ポイント履歴                                  |          |  |
| 06/06 ログインポイント                          | 5 pt >   |  |
| 06/03 ログインポイント                          | 5 pt >   |  |
| 06/02 <sup>ウォーキング</sup> 大会エントリーポイ<br>ント | 10 pt >  |  |
| 06/01 月間歩行距離100km達成                     | 100 pt > |  |
| 05/30 ログインポイント                          | 5 pt >   |  |
| 05/27 ログインポイント                          | 5 pt >   |  |
| ☆ 🖄 🛱                                   | SPORTS   |  |

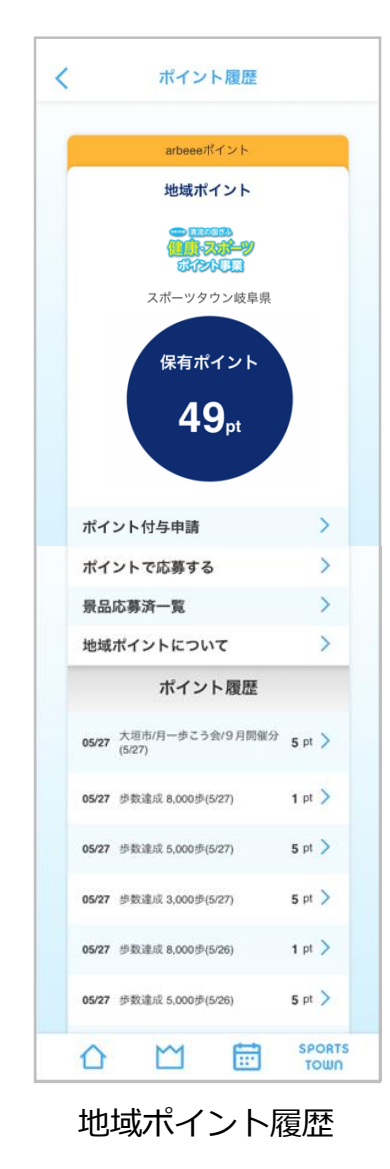

### arbeeeポイント と 地域ポイント

<u> R-bies</u>

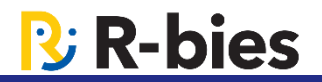

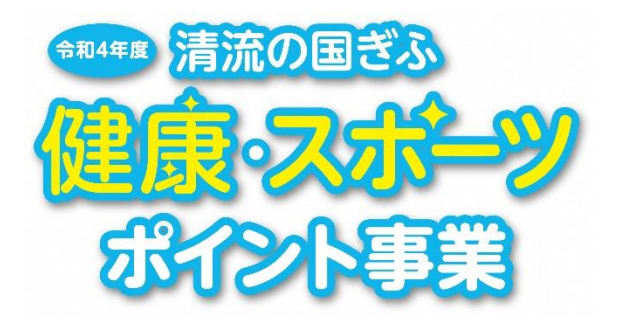

# 地域ポイント(スポーツ・健康ポイント)

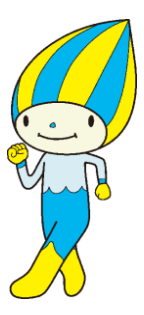

4

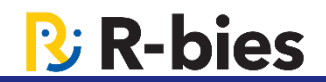

# ①一日の目標歩数を達成

# ②ポイント付与申請

③その他

本資料の無断転載・複写を禁じます ©2022 R-bies, Inc. All Rights Reserved.

#### 一日の目標歩数を達成すると自動で地域ポイントが付与されます

| 例) | 3,000歩/日 | 5 ポイント  |
|----|----------|---------|
|    | 5,000歩/日 | +5 ポイント |
|    | 8,000歩/日 | +1 ポイント |

1日に3,000歩を歩けば、5ポイント獲得! 5,000歩 歩けば、さらに5ポイント獲得し、合計10ポイント! 毎日たくさん歩いて、地域ポイントをためていこう!

※ポイント付与対象者は、アプリをインストールし ログインされている方で、居住地が「該当自治体」に 設定されている方となります。
※目標歩数達成後、1時間程度でポイント履歴に反映されます。

※地域ポイントの付与年齢は、**18歳以上**(アプリの生年月日の登録 必須)となります。

アプリ起動時には、過去30日前まで遡って付与されます。

目標歩数と付与ポイントは、岐阜県様よりこれからご連絡いただくこ とになっております。

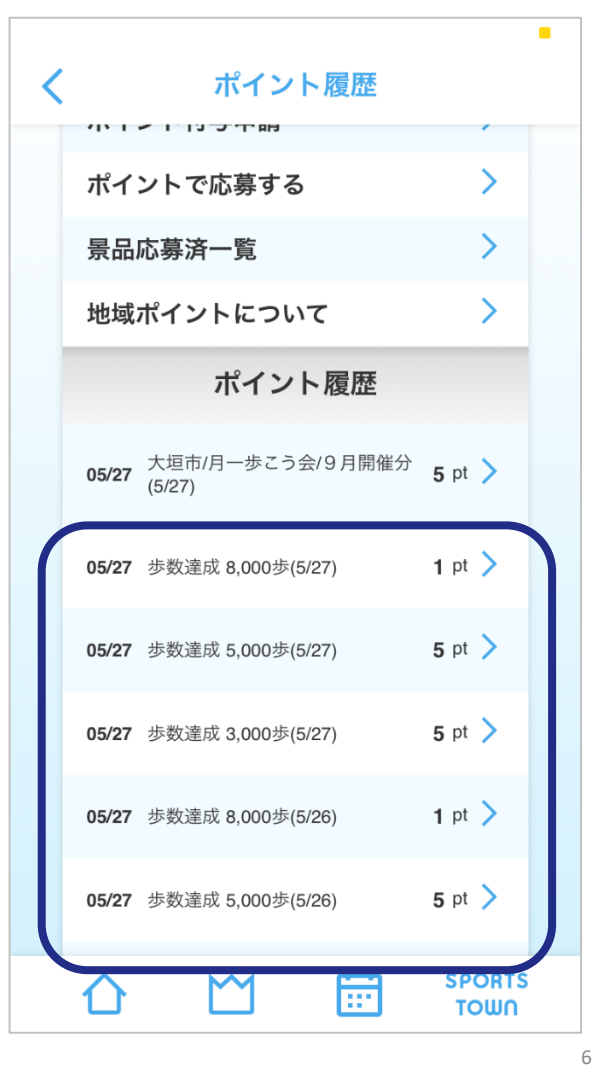

#### 地域ポイントをためる ①一日の目標歩数を達成

獲得したポイントはポイント履歴から確認いただけます。 アプリのトップ画面の「地域ポイント ●●●pt >」を タップし、確認いただけます。

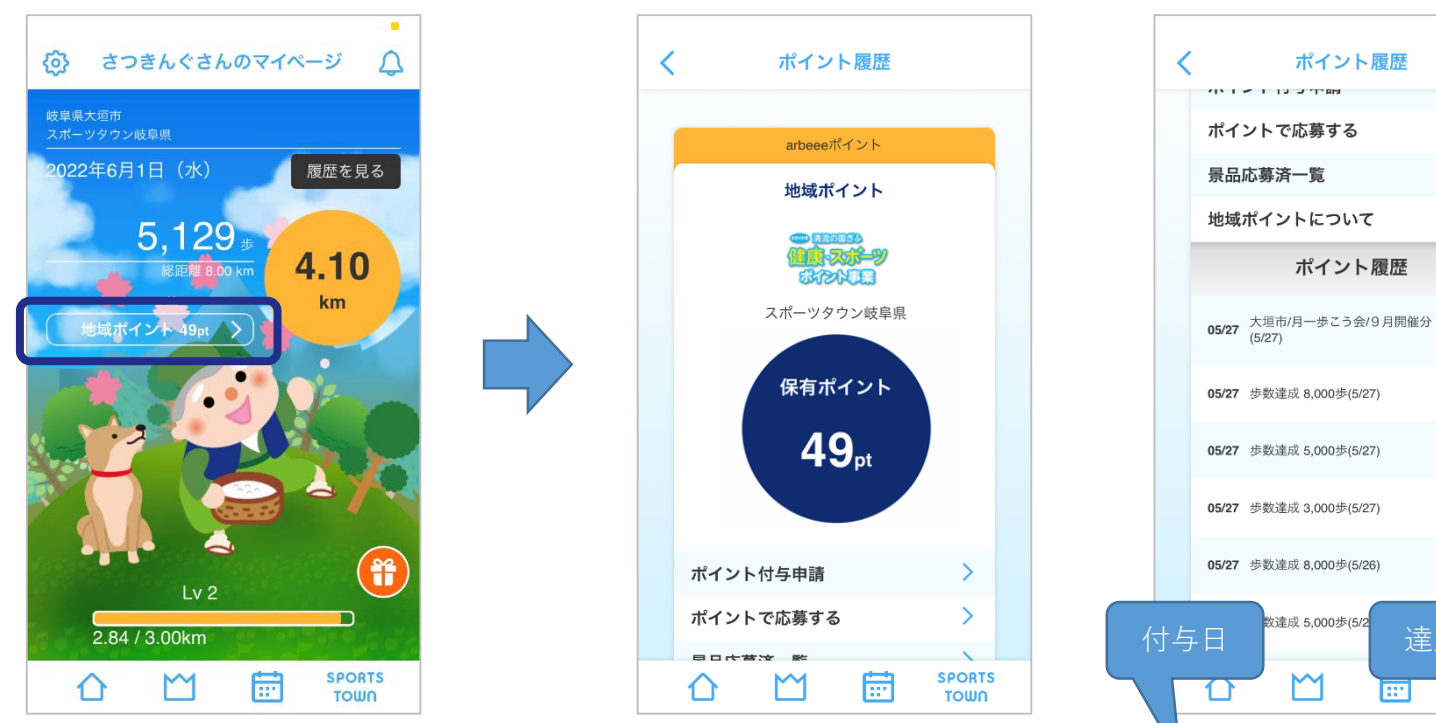

トップページ

05/27 歩数達成 8,000歩(5/26)

# 達成日 7

🕑 R-bies

>

>

5 pt >

1 pt >

5 pt >

5 pt >

1 pt >

#### 自治体指定の各種健診やイベントに参加した住民が、アプリからポイント申請 をすることができます。申請すると地域ポイントが付与されます。

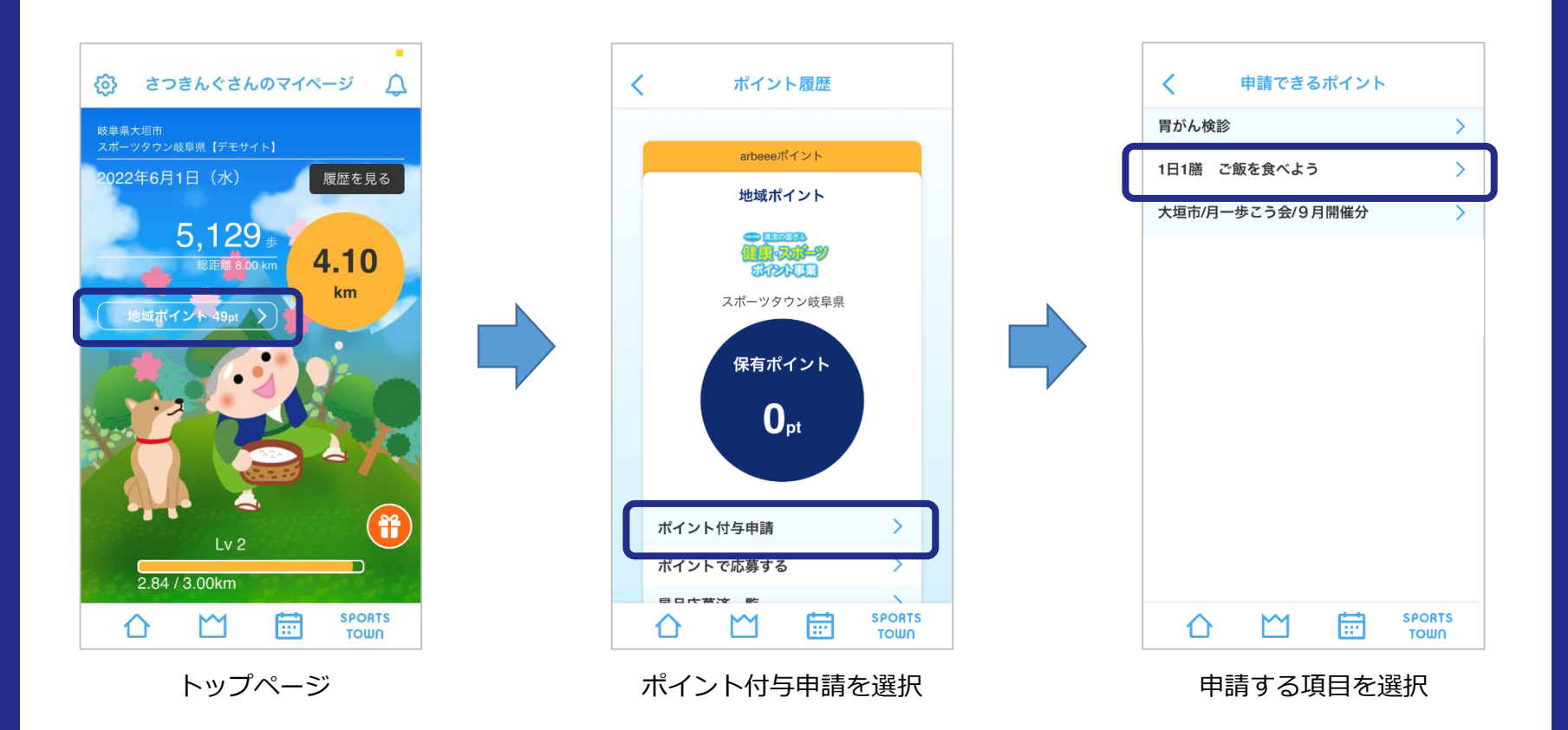

**P** R-bies

# **B**-bies

#### 自治体指定の各種健診やイベントに参加した住民が、アプリからポイント申請 をすることができます。申請すると地域ポイントが付与されます。

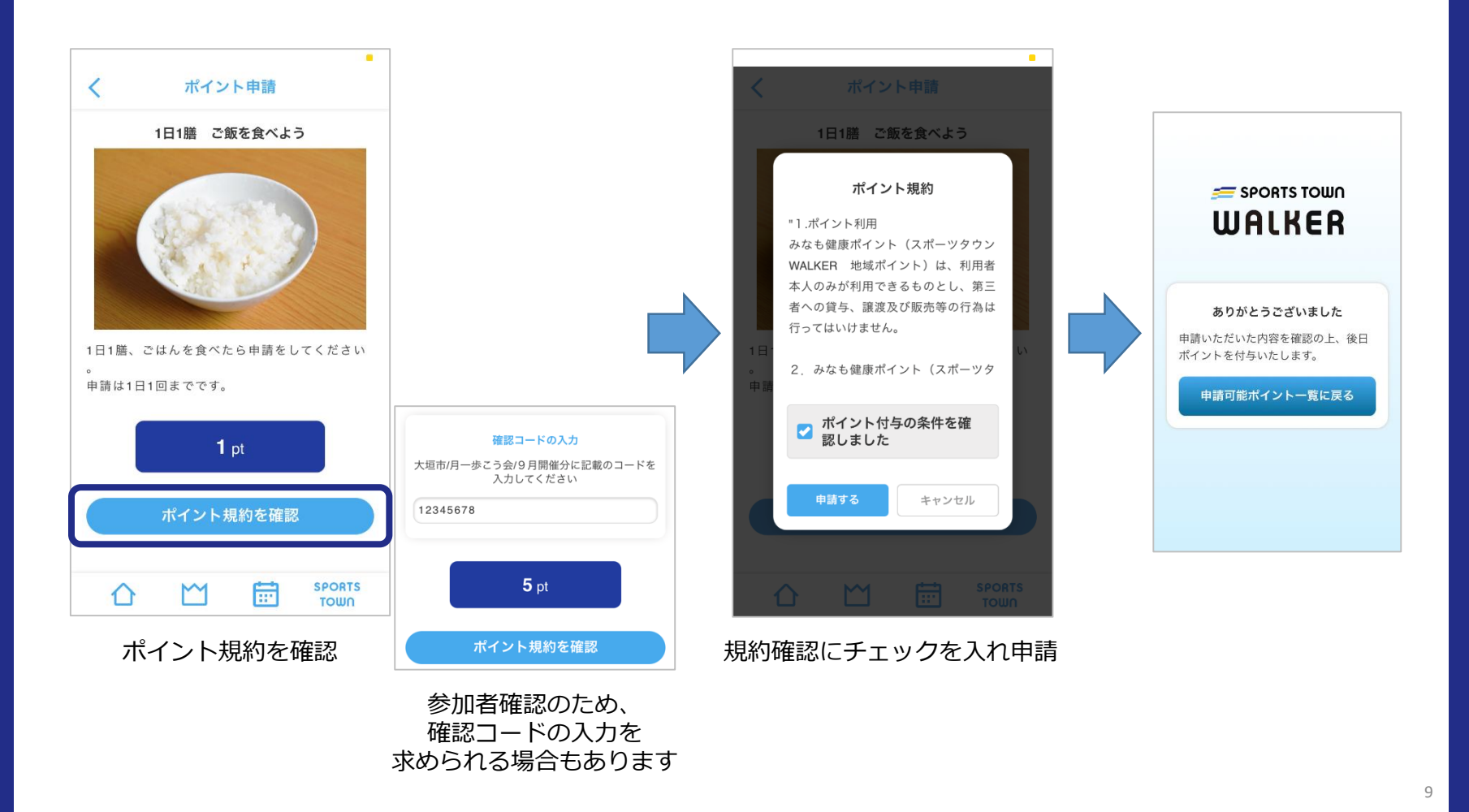

#### 自治体指定の各種健診やイベントに参加した住民が、アプリからポイント申請 をすることができます。申請すると地域ポイントが付与されます。

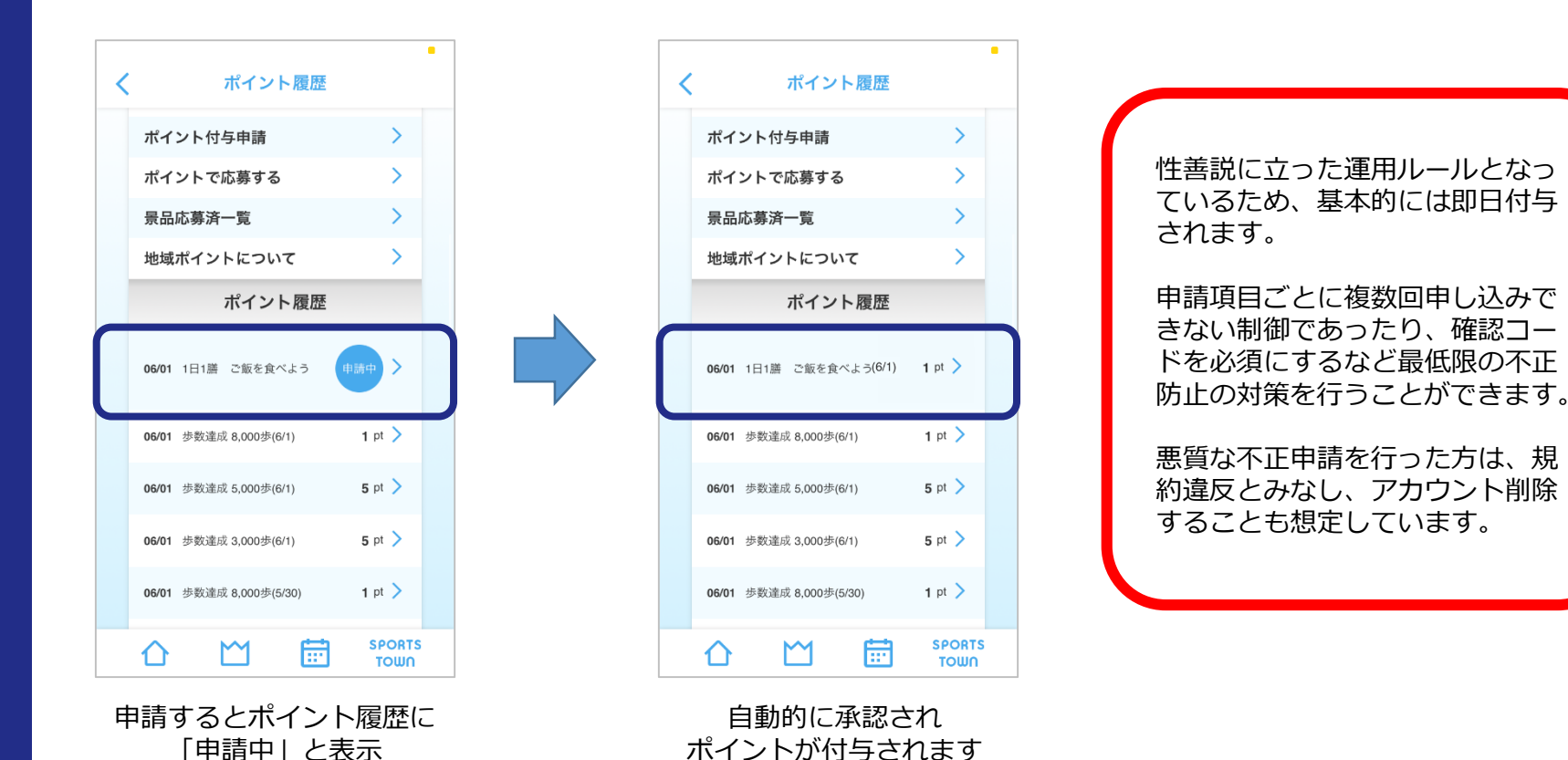

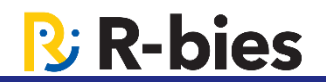

#### 他にも地域ポイントをためる方法は、別途検討しています

例)自治体主催のアプリ公認イベントに参加することでポイントを自動付与

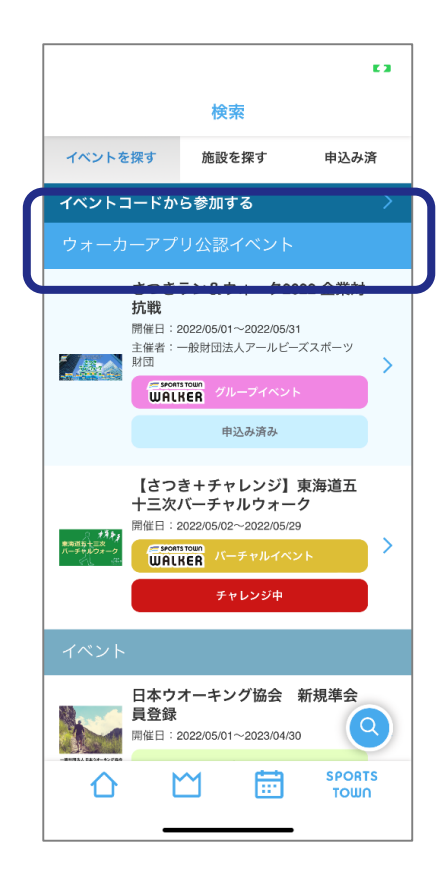

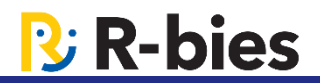

#### 地域ポイントが 100pt たまると、ミナモ健康カード画像が表示されます。

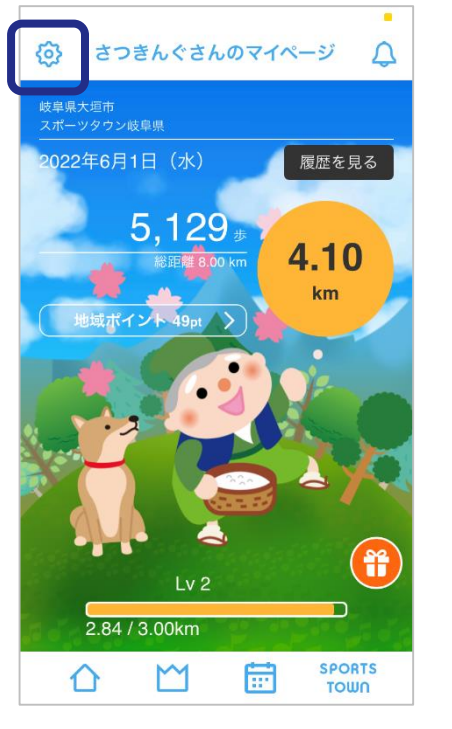

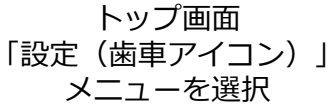

| 設定                                                        | (           | Ø                |
|-----------------------------------------------------------|-------------|------------------|
| プロフィール                                                    |             |                  |
| 居住地                                                       | 岐阜県大垣市      | >                |
| ニックネーム                                                    | さつきんぐ       | >                |
| 生年月日                                                      | 1980年01月01日 | >                |
| 性別                                                        |             | >                |
| スポーツタウン岐阜県 メンパ                                            | (一証         |                  |
|                                                           |             | >                |
| その他                                                       |             | >                |
| その他<br>特典・クーポンのお知らせ                                       |             | >                |
| その他<br>特典・クーポンのお知らせ<br>クーポン一覧                             |             | ><br>><br>>      |
| その他<br>特典・クーポンのお知らせ<br>クーポン一覧<br>日本ウォーキング協会会員             |             | ><br>><br>><br>> |
| その他<br>特典・クーポンのお知らせ<br>クーポン一覧<br>日本ウォーキング協会会員<br>地域ポイント履歴 |             | ><br>><br>><br>> |

スポーツタウン岐阜県 メンバー証を選択

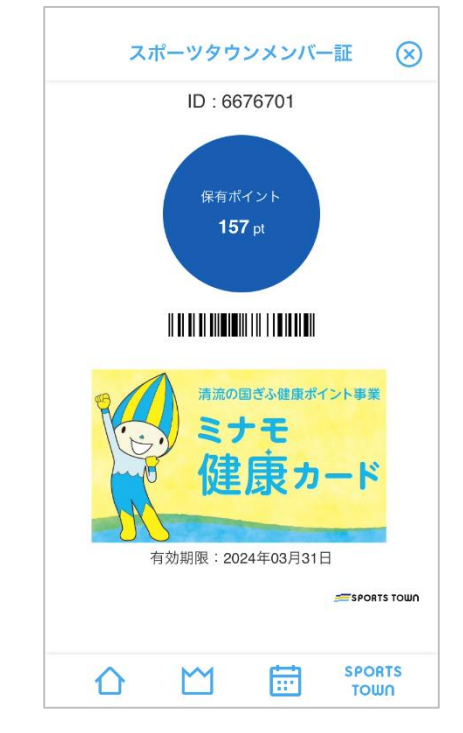

保有ポイントが100pt になると、 ミナモ健康カードが表示されます

12

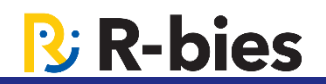

#### 地域ポイントをためて、景品へ応募いただくことができます。

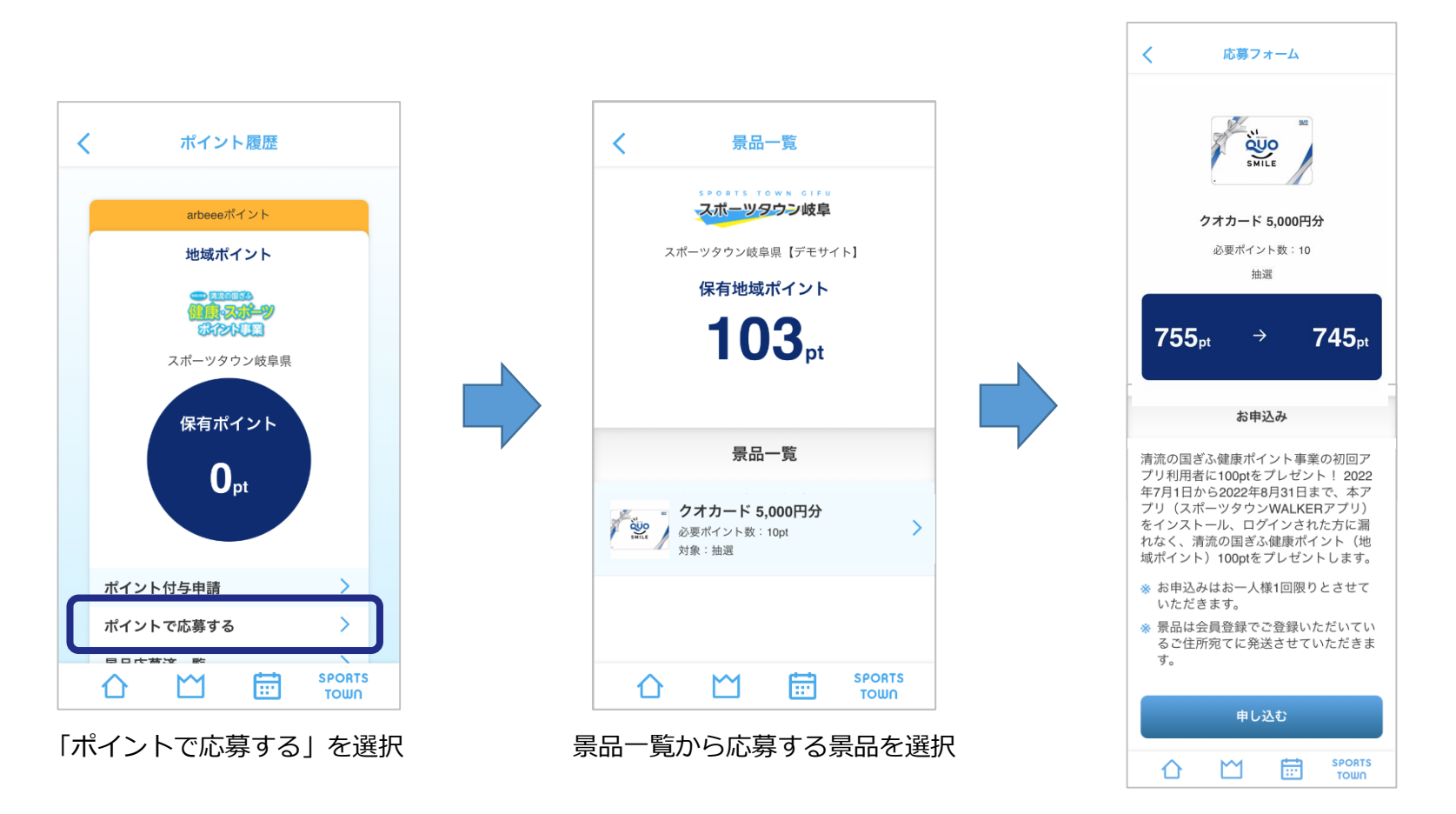

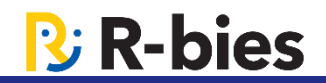

#### 地域ポイントをためて、景品へ応募いただくことができます。

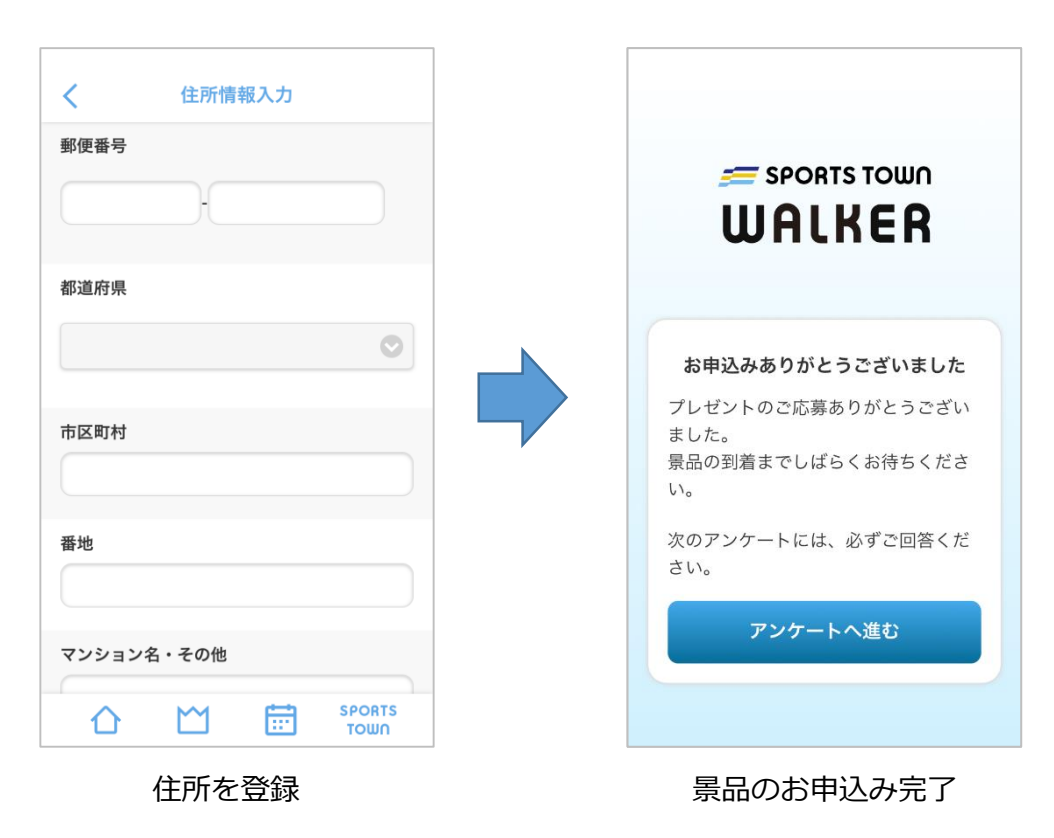

※アンケートがある場合、 アンケートフォームへ

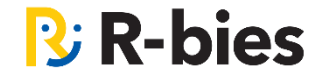

# SPORTS TOWN